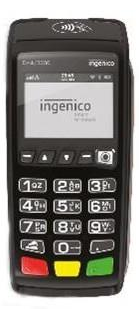

# Διασύνδεση - Τερματικά τύπου Tetra (Desk 3200 – DESK 2600 – DESK 3500) Βήμα 1ο: Έλεγχος Software Version τερματικού και χειροκίνητη αναβάθμιση

# Ελέγξτε εαν το τερματικό που επιθυμείτε να διασυνδέσετε εχει λάβει την κατάλληλη version, ή προχωρήστε για αναβάθμιση ως εξής:

Αριστερό κουμπί ( —) Αναζητήστε την επιλογή ΦΗΜ στο μενού, εάν υπάρχει προχωρήστε στο Βήμα 2 παρακάτω, διαφορετικά,

εάν δεν υπάρχει η επιλογή ΦΗΜ στο μενού εμπόρου ακολουθήστε τα παρακάτω βήματα για την άμεση αναβάθμιση του τερματικού

| Αριστερό κουμπί (—) → Υποστήριξη → Ενημέρωση Παραμέτρων |
|---------------------------------------------------------|
| Αριστερό κουμπί (— ) → Υποστήριξη → Αναβάθμιση          |
| Αριστερό κουμπί (—) → Υποστήριξη → Ενημέρωση Παραμέτρων |

Μετά το τέλος της αναβάθμισης ελέγξτε ότι εχει πραγματοποιηθεί επιτυχώς ως εξής:

Αριστερό κουμπί ( — ) Αναζητήστε την επιλογή ΦΗΜ στο μενού, εάν υπάρχει προχωρήστε στο Βήμα 2.

#### Βήμα 2ο: Ρύθμιση στατικής ΙΡ στο τερματικό

#### Αλλαγή σε STATIC IP

Aριστερό κουμπί ( — ) → ΦΗΜ → Ρυθμίσεις Δικτύου → DHCP activation → 2. Off → IP address → Δηλώνουμε IP: xxx.xxx.xxx

#### Βήμα 3°: Καταχώρηση ΑΦΜ

Αριστερό κουμπί ( — )  $\rightarrow$  ΦΗΜ  $\rightarrow$ Λειτουργίες ΑΑΔΕ  $\rightarrow$  Διασύνδεση ΑΑΔΕ  $\rightarrow$  Καταχώρηση ΑΦΜ  $\rightarrow$  (Καταχωρούμε το ΑΦΜ της ταμειακής μηχανής)

## Βήμα 4°: Ενεργοποίηση διασύνδεσης

Αριστερό κουμπί ( — )  $\rightarrow$  ΦΗΜ  $\rightarrow$  Λειτουργίες ΑΑΔΕ  $\rightarrow$  Διασύνδεση ΑΑΔΕ  $\rightarrow$ 

## Βήμα 5ο: Έλεγχος επικοινωνίας/ECHO-INIT

Σε αυτό το βήμα ο τεχνικός ΦΗΜ, καταχωρεί το EFTPOS στην ταμειακή μηχανή και αφού αυτή ολοκληρωθεί, κάνει Έλεγχο Επικοινωνίας.

Αυτός ο έλεγχος επικοινωνίας, θα εμφανίσει το ακόλουθο μήνυμα στην οθόνη του τερματικού ΣΥΝΔΕΣΗ ΣΤΟ ESEND

ΓΙΑ ΛΗΨΗ ΚΛΕΙΔΙΟΥ

OXI(X) NAI(O)

Ο τεχνικός πατά το πράσινο πλήκτρο.